|          |            | a3ASI | ESOR | ren                               |                        |
|----------|------------|-------|------|-----------------------------------|------------------------|
| 🜏. Wolte | ers Kluwer |       |      | Traspaso Re<br>a a3ASESOR<br>2015 | enta Keyfis<br>१   ren |
|          |            |       |      |                                   |                        |
|          |            |       |      |                                   |                        |
|          |            |       |      |                                   |                        |
|          |            |       |      |                                   |                        |
|          |            |       |      |                                   |                        |
|          |            |       |      |                                   |                        |
|          |            |       |      |                                   |                        |

# Traspaso de Renta Keyfis a a3ASESOR | ren

## Qué se necesita para hacer el traspaso

Para realizar el traspaso de datos, es necesario instalar la aplicación a3ASESOR | ren 2015 en un ordenador que tenga **acceso a la base de datos de Renta Keyfis**.

Te recomendamos realizar el traspaso desde el servidor.

# Cómo realizar el traspaso de declarantes de Renta Keyfis a a3ASESOR | ren 2015

Para realizar el traspaso de declarantes de Renta Keyfis a **a3ASESOR | ren** debes realizar los siguientes pasos:

- Actualizar la aplicación **Renta Keyfis 2015**.
- Instalar a3ASESOR | ren 2015.
- Traspasar los declarantes a **a3ASESOR | ren 2015**.

### Selección de declarantes a traspasar en Renta Keyfis

Antes de realizar el traspaso es recomendable realizar una **selección de todos aquellos declarantes que se quieran traspasar** a a3ASESOR | ren.

Se podrán traspasar aquellos declarantes que tengan marcado el indicador "**Introducción de datos** completada" en la ventana Liquidación de la Unidad familiar.

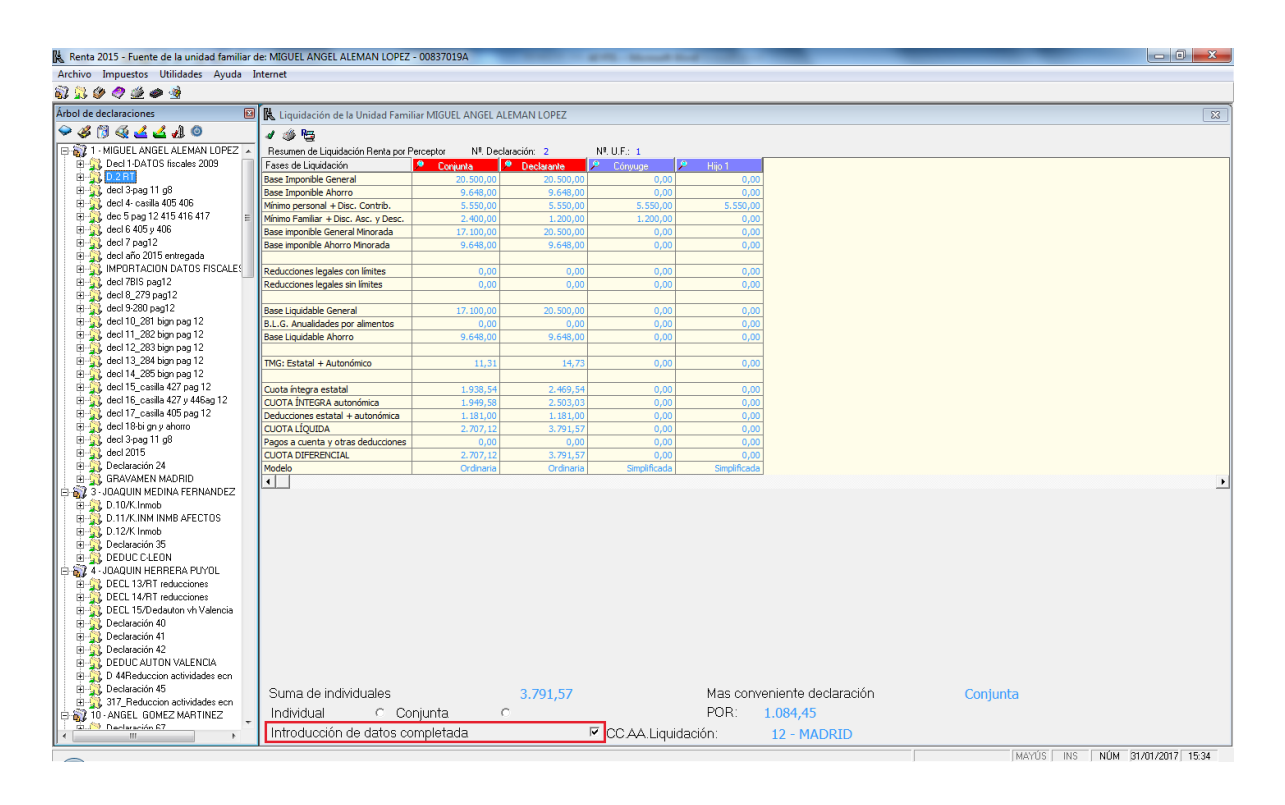

Traspaso Renta Keyfis a a3ASESOR | ren 2015 2

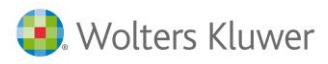

## Traspaso de los declarantes a a3ASESOR | ren

Para realizar el traspaso de empresas de Renta Keyfis a **a3ASESOR | ren**, accede al apartado "**Utilidades / Enlace Entrada Keyfis**" del menú principal de la aplicación.

Una vez leídas las condiciones de uso marca el indicador "Acepto la licencia de uso" y pulsa el botón "Aceptar".

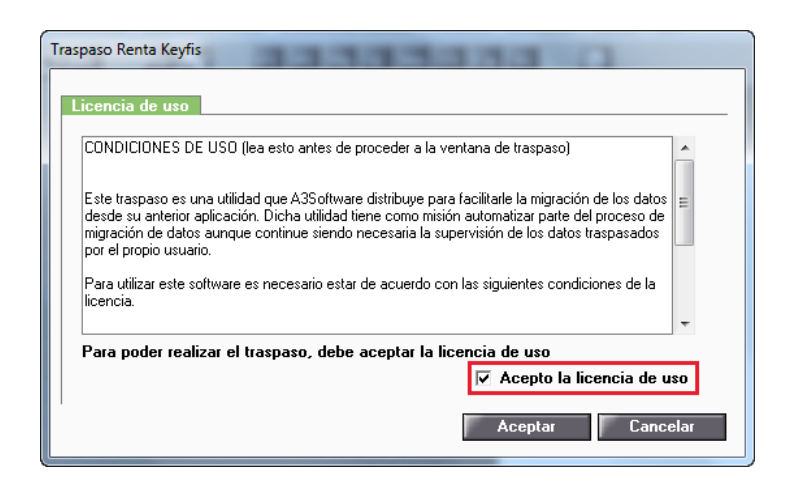

Automáticamente la aplicación te mostrará en el campo "Camino de acceso Keyfis" la ubicación de Keyfis.

| Traspaso Renta Keyfi | is. Versión 17/01/2017                                                |   |
|----------------------|-----------------------------------------------------------------------|---|
| Fichero 01 · RENT    | A Y PATRIMONIO                                                        |   |
| Camino de acceso     | o Keyfis C:\APKEYFIS\KEY2000\                                         |   |
| Límites              | Selección                                                             |   |
|                      |                                                                       |   |
| Primer código        |                                                                       |   |
| Ultimo código        |                                                                       |   |
|                      |                                                                       |   |
|                      |                                                                       |   |
|                      |                                                                       |   |
|                      |                                                                       |   |
|                      |                                                                       |   |
|                      |                                                                       |   |
|                      |                                                                       |   |
|                      | Ver incidencias último traspaso <u>¿Cómo realizar el traspaso?</u> (j |   |
|                      | Aceptar Cancelar                                                      | ] |

Dispones de dos sistemas de selección de los declarantes a traspasar:

- Por límites consiste en indicar un intervalo de declarantes de la base de datos de Renta Keyfis. Si deseas traspasar todos los declarantes deja los límites en blanco.
- Por **selección** consiste en que el usuario acceda a la base de datos de **Renta Keyfis** y seleccione uno a uno, aquellos que desea traspasar.

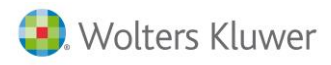

Selección de declarantes por "Límites"

En la parte izquierda de la ventana marca la opción "**Límites**" e indica el primer y último declarante a traspasar. Pulsando el botón adjunto a cada uno de estos campos accederás a los declarantes de Renta Keyfis.

| Traspaso Renta Keyfis. | . Versión 17/01/2017            |                     | x     |
|------------------------|---------------------------------|---------------------|-------|
| Fichero 01 · RENTA     | A Y PATRIMONIO                  |                     |       |
| Camino de acceso l     | Keyfis C:\APKEYFIS\KEY2000\     |                     |       |
| Límites                | Selección                       |                     |       |
|                        |                                 |                     |       |
| Primer código          | F                               |                     |       |
| Ultimo código          | 4                               |                     |       |
|                        |                                 |                     |       |
|                        |                                 |                     |       |
|                        |                                 |                     |       |
|                        |                                 |                     |       |
|                        |                                 |                     |       |
|                        |                                 |                     |       |
|                        |                                 |                     |       |
|                        | Ver incidencias último traspaso | <u>el traspaso?</u> | (i)   |
|                        |                                 | Aceptar Can         | celar |

Si dejas en blanco los campos "**Primer código**" y "**Último código**" se traspasarán **todos los declarantes** de la base de datos.

Pulsa el botón "Aceptar" para iniciar el traspaso de declarantes hacia a3ASESOR | ren.

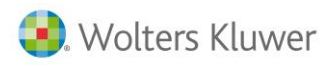

Selección de declarantes por "Selección".

En la parte izquierda de la ventana marca la opción **"Selección**" y pulsa el botón **Seleccionar** para acceder a la **relación de declarantes** de Renta Keyfis.

| Traspaso Renta Keyfis. | Versión 17/01/2017              | <b>X</b>                    |
|------------------------|---------------------------------|-----------------------------|
| Fichero 01 · RENTA     | Y PATRIMONIO                    |                             |
| Camino de acceso l     | C:\APKEYFIS\KEY2000\            |                             |
| Límites                | Selección                       |                             |
| Código Apellidos       | y Nombre                        |                             |
|                        | *                               |                             |
|                        |                                 |                             |
|                        |                                 |                             |
|                        |                                 |                             |
|                        |                                 |                             |
|                        | ~                               |                             |
|                        | Eliminar Seleccionar            |                             |
|                        | lar incidancias último trasnase | :Cómo realizar el traspaso? |
|                        | ver incluencias utimo (raspaso  |                             |
|                        |                                 | Aceptar Cancelar            |

En la parte superior se visualizarán la totalidad de declarantes de Renta Keyfis y en la inferior los declarantes que se han seleccionado traspasar.

El botón Agregar permite pasar el declarante a la lista de seleccionados, el botón Blanquear vacía la lista de declarantes seleccionados y el botón Eliminar borra el declarante seleccionado.

| circeion de                                                                             | Decidiantes de Reyns                                                                                                    | and the second second                                                                                                    |                 |
|-----------------------------------------------------------------------------------------|----------------------------------------------------------------------------------------------------|----------------------------------------------------------------------------------------------------|-----------------|
| Código                                                                                  | Nombre                                                                                                    | N.I.F.                                                                                                    |                 |
| 00001                                                                                   | PEREZ PEREZ, SILVIO                                                                                                    | 0000002W 🔺 Ag                                                                                                    | regar           |
| 00002                                                                                   | GARCÍA GARCÍA, CARMELO                                                                                                    | 1111111                                                                                                    | _               |
| 00003                                                                                   | MARTINEZ MARTINEZ, JULIO                                                                                                    | 3333333P                                                                                                    |                 |
| 00004                                                                                   | GUNZALEZ GUNZALEZ, GUNZALU                                                                                                    | 45454545J                                                                                                    |                 |
| 00005                                                                                   | ARA GALA, ARAMEU                                                                                                    | 464646461                                                                                                    |                 |
| 00006                                                                                   | ABHIL ABHIL, JULIU<br>COMEZ MEMDEC ANA                                                                                                    |                                                                                                    |                 |
| 00012                                                                                   | DEDE7 DEDE7 DEDE                                                                                                    | 00000000K                                                                                                    |                 |
| 00013                                                                                   | SáNZ SáNZ JIJáN                                                                                                    | 77777778                                                                                                    |                 |
| 00024                                                                                   | Shine Shine, John                                                                                                    | -                                                                                                    |                 |
|                                                                                         |                                                                                                    |                                                                                                    |                 |
| Código                                                                                  | Nombre                                                                                                    | N.I.F.                                                                                                    |                 |
| Código<br>00001                                                                         | Nombre<br>PEREZ PEREZ, SILVIO                                                                                                    | N.I.F.<br>00000002W                                                                                                    | nguear          |
| Código<br>00001<br>00002                                                                | Nombre<br>Perez Perez, silvio<br>GARCÍA GARCÍA, CARMELO                                                                                                    | N.I.F.<br>00000002W<br>11111111H                                                                                                    | nquear          |
| Código<br>00001<br>00002<br>00003                                                       | Nombre<br>PEREZ PEREZ, SILVIO<br>GARCÍA, GARCÍA, CARHELO<br>MARTINEZ MARTINEZ, JULIO                                                                                                    | N.I.F.<br>00000002W<br>11111111H<br>333333333P                                                                                          | nquear<br>minar |
| Código<br>00001<br>00002<br>00003<br>00004                                              | Nombre<br>PEREZ PEREZ, SILVIO<br>GARCÍA GARCÍA, CARMELO<br>MARTINEZ MARTINEZ, JULIO<br>GONZALEZ GONZALEZ, GONZALO                                                                                                    | N.I.F.<br>00000002W<br>11111111H<br>33333333P<br>454545455J<br>45454545J                                                                | nquear<br>minar |
| Código<br>00001<br>00002<br>00003<br>00004<br>00005                                     | Nombre<br>PEREZ PEREZ, SILVID<br>GARCÍA GARCÍA, CARMELO<br>MARTINEZ MARTINEZ, JULIO<br>GONZALEZ GONZALEZ, GONZALO<br>GALA, ARAMEO<br>ADDU ADDU MULIO                                                                        | N.I.F.<br>00000002W<br>11111111H<br>33333339P<br>45454545J<br>46464646T<br>4743747Y                                                     | nquear<br>minar |
| Código<br>00001<br>00002<br>00003<br>00004<br>00005<br>00006<br>00012                   | Nombre<br>PEREZ PEREZ, SILVIO<br>GARCÍA GARCÍA, CARMELO<br>MARTINEZ MARTINEZ, JULIO<br>GONZALEZ GONZALEZ, GONZALO<br>GALA GALA, ARAMEO<br>ABRIL ABRIL, JULIO<br>COMEZ VENDES ANA                                            | N.I.F.<br>00000002W<br>11111111H<br>33333333P<br>45454545J<br>46464646T<br>4747477X<br>EFEFEFEF                                         | nquear<br>minar |
| Código<br>00001<br>00002<br>00003<br>00004<br>00005<br>00006<br>00012<br>00012          | Nombre<br>PEREZ PEREZ, SILVIO<br>GARCÍA GARCÍA, CARHELO<br>MARTINEZ MARTINEZ, JULIO<br>GONZALEZ GONZALEZ, GONZALO<br>GALA GALA, ARAMEO<br>ABRIL ABRIL, JULIO<br>GOMEZ KEMPES, ANA<br>PEREZ PEREZ PEPE                       | N.I.F.<br>00000002W<br>111111111<br>333333339<br>45454545J<br>46464646T<br>4747477X<br>5555555555<br>666666660                          | nquear<br>minar |
| Código<br>00001<br>00002<br>00003<br>00004<br>00005<br>00006<br>00012<br>00019<br>00024 | Nombre<br>PEREZ PEREZ, SILVIO<br>GARCÍA, GARCÍA, CARMELO<br>MARTINEZ MARTINEZ, JULIO<br>GONZALEZ GONZALEZ, GONZALO<br>GALA GALA, ARAMEO<br>ABRIL, ABRIL, JULIO<br>GOMEZ KEMPES, ANA<br>PEREZ PEREZ, PEPE<br>SANZ SANZ JUIAN | N.I.F.<br>0000002W<br>1111111H<br>33333333P<br>45454545J<br>466464646T<br>47474747X<br>55555555K<br>666666660<br>666666600<br>777777778 | nquear<br>minar |
| Código<br>00001<br>00002<br>00003<br>00004<br>00005<br>00006<br>00012<br>00019<br>00024 | Nombre<br>PEREZ PEREZ, SILVIO<br>GARCÍA GARCÍA, CARMELO<br>MARTINEZ MARTINEZ, JULIO<br>GONZALEZ GONZALEZ, GONZALO<br>GALA GALA, ARAMEO<br>ABRIL, ABRIL, JULIO<br>GOMEZ KEMPES, ANA<br>PEREZ PEREZ, PEPE<br>SANZ SANZ, JUAN  | N.I.F.<br>00000002W<br>11111111H<br>33333333P<br>45454545J<br>46464646T<br>47474747X<br>55555555K<br>666666669<br>777777778             | nquear<br>minar |

Traspaso Renta Keyfis a a3ASESOR | ren 2015 5

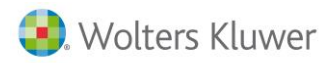

Una vez seleccionados todos los declarantes a traspasar, pulse Aceptar para regresar a la ventana principal del traspaso.

| Traspaso Renta k                                                                                                    | Keyfis. Versión 31/01/2017       | X                     |
|----------------------------------------------------------------------------------------------------|----------------------------------|-----------------------|
| Fichero 01 · R                                                                                                    | ENTA Y PATRIMONIO                |                       |
| Camino de aco                                                                                                    | ceso Keyfis C:\APKEYFIS\KEY2000\ |                       |
| Límites                                                                                                    | Selección                        |                       |
| Código Ape                                                                                                    | ellidos y Nombre                 |                       |
| 00001 PERE<br>00002 GARC<br>00003 MART<br>00004 GONZ<br>00005 GALA<br>00005 GALA<br>00006 ABRI<br>00012 GOHE<br>00019 PERE<br>00024 SANZ | IZ PEREZ, SILVIO                 |                       |
|                                                                                                    | Eliminar Seleccionar             | realizar el traspaso? |
|                                                                                                    |                                  | Aceptar Cancelar      |

El botón Eliminar permite eliminar declarantes de la selección. Finalmente pulsa el botón Aceptar para iniciar el traspaso hacia a3ASESOR | ren.

# Qué datos se traspasan de Renta Keyfis

**Se traspasa** de Renta Keyfis:

- Los **datos personales** de todas aquellas personas que pertenecen a la unidad familiar, y aquellas otras personas por las cuales la unidad familiar se puede practicar deducciones, descendientes y ascendientes.
- Los datos bancarios del declarante y del cónyuge.
- El **domicilio** del declarante.
- Las observaciones de los diferentes apartados de Keyfis a la opción Resumen.
- Los rendimientos del trabajo dinerarios y en especie.
- Los rendimientos del capital inmobiliario (datos de Renta y de Patrimonio).
- Los rendimientos del capital mobiliario (datos de Renta y de Patrimonio).
- Los rendimientos de actividades profesionales en estimación directa normal y simplificada.
- Los rendimientos de actividades empresariales en estimación directa normal, simplificada, y objetiva por módulos.
- Los rendimientos de actividades agrarias en estimación directa normal, simplificada, y objetiva por módulos.
- Relación de **bienes inmuebles urbanos afectos a actividades económicas** u objeto de arrendamiento de negocios.
- Los rendimientos de **atribuciones de rentas**.
- Las variaciones patrimoniales no afectas y afectas a actividades.
- Las reducciones de la Base Imponible (aportaciones a planes de pensiones y anualidades por alimentos).
- Las deducciones por adquisición de vivienda habitual, por alquiler de vivienda y por donaciones.
- Las deducciones autonómicas.
- Las compensaciones pendientes.
- Los bienes de patrimonio.

Qué datos NO se traspasan de Renta Keyfis

- Relación de bienes inmuebles arrendados o cedidos a terceros por entidades en régimen de atribución de rentas.
- Deducción por las rentas obtenidas en Ceuta y Melilla.
- Deducciones indebidas.
- Deducciones por **Doble Imposición Internacional**.

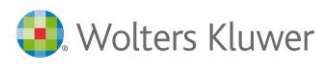

# **Datos a revisar**

Compensaciones pendientes de ejercicios anteriores (2011 – 2014)

Las **compensaciones pendientes de años anteriores se traspasarán al ejercicio 2014**, porque Renta Keyfis no dispone del desglose de los años en los que se han originado.

El usuario debe revisar y desglosar las compensaciones pendientes en a3ASESOR | ren 2015 en función de su año de generación, para que a partir de este momento la aplicación lleve el control de las compensaciones pendientes automáticamente.

| Declaraciones - GOMEZ DIAZ, JAVIER                                                                                   |                                                                      |                                   |                                      |                                        |                             |
|----------------------------------------------------------------------------------------------------|----------------------------------------------------------------------|-----------------------------------|--------------------------------------|----------------------------------------|-----------------------------|
|                                                                                                    | ■ W ± ?                                                              | CISS SMS                          | GC 🔀 🎸                               | 100 102 714                            | 210 CH GE 😜                 |
| Fichero 1 RENTA Y PATRIMONIO Primer Decl. GOMEZ DIAZ, JAVIER   Código Cliente 00001 Cónyuge RODRIGUEZ MARTINEZ, ALBA |                                                                      |                                   |                                      |                                        |                             |
| Resumen                                                                                                    | Domicilio                                                            | Personas                          | Rend. Trabajo                        | Inmobiliario                           | Mobiliario                  |
| Actividades                                                                                                    | Atribución rentas                                                    | U.T.Empresas                      | Var. Patrimoniales                   | Reducciones                            | Deducciones                 |
| Ded. Autonómicas                                                                                                    | Comp. Pend.                                                          | Patrimonio                        | Varios                               | Recibo                                 | Asesoría                    |
| Cónyuge                                                                                                    |                                                                      |                                   | (x)                                  | Pérdidas patrimoniales bas             | e del ahorro 🔽              |
| Saldos pendient<br>Saldos pendient                                                                                   | Ult. af<br>es ejercicio 2015 20<br>es ejercicio 2014 20              | Saldo a<br>fo pendier<br>19<br>18 | anterior Importe a<br>nte en esta d  | a aplicar Pendid<br>declaración aplica | ente de<br>ción<br>7.500,00 |
| Saldos pendient<br>Saldos pendient<br>Saldos pendient                                                                | es ejercicio 2013 20<br>es ejercicio 2012 20<br>es ejercicio 2011 20 | 17<br>16<br>15                    |                                      |                                        |                             |
|                                                                                                    |                                                                      | ļ                                 | <u>E</u> lementos Liq. <u>R</u> enta | Liq. <u>P</u> atrim. Liquide <u>z</u>  | Gráficos <u>S</u> alir      |

En la opción **Listados de Gestión / Relación de Declarantes** del menú principal de a3ASESOR | ren puede obtener un listado con los declarantes y sus compensaciones pendientes para su revisión. Seleccione como **Formato del listado** la opción **"Compensaciones pendientes**".

#### A tener en cuenta

Las compensaciones pendientes del ejercicio 2015 se generarán automáticamente en a3ASESOR | ren, revise que los importes sean correctos.

Reducción de actividades de contribuyentes con rentas no exentas inferiores a 12.000 €

En a3ASESOR | ren el cálculo de la reducción de actividades de contribuyentes con rentas no exentas inferiores a 12.000 € es automática, en cambio en Renta Keyfis la reducción es manual, por lo que pueden existir diferencias en el resultado de las declaraciones.

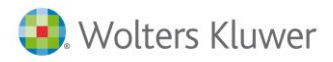

Incremento de la reducción del trabajo para trabajadores activos que sean personas con discapacidad

En **a3ASESOR | ren el cálculo** de este incremento de reducción se hace desde la opción **Personas**, en cambio en **Renta Keyfis la reducción se informa desde los rendimientos del trabajo**, es por lo que pueden existir diferencias en el resultado de las declaraciones.

#### Contribuciones empresariales a seguros colectivos

Revise aquellas declaraciones que tengan contribuciones empresariales a seguros colectivos, ya que puede darse el caso que no coincida el resultado del cálculo, debido a que en a3ASESOR | ren se informan únicamente en los rendimientos del Trabajo, mientras que en Renta Keyfis se pueden informar fuera de los rendimientos del trabajo.

### Preguntas más frecuentes:

#### Cómo volver a traspasar un declarante de Renta Keyfis

Para traspasar de nuevo uno o varios declarantes de Renta Keyfis a a3ASESOR | ren es necesario primeramente eliminarlos de a3ASESOR | ren.

### Con qué código se traspasan los declarantes a a3ASESOR | ren

Los declarantes se traspasan a a3ASESOR | ren con el mismo código que tienen en Renta Keyfis.

Si dentro de un mismo declarante hay más de una declaración marcada como "**Introducción de datos completada**", no se traspasará ninguna de ellas a a3ASESOR | ren.

Marque únicamente como "Introducción de datos completada" la declaración que desee traspasar.

### Cómo cambiar el código de un declarante en a3ASESOR | ren

Para cambiar el código de un declarante acceda a la opción **Utilidades / Cambio de Código** del menú principal.

| Modificación de Código |                   |           |  |  |
|------------------------|-------------------|-----------|--|--|
| Fichero 01 · R         | ENTA Y PATRIMONIO |           |  |  |
| Código                 | 99999             | Modificar |  |  |
| Cambiarlo por          | 00100             | Cancelar  |  |  |
|                        |                   |           |  |  |

- Informe en el campo "Código" el código actual del declarante. Si no sabe el código dispone del botón ▶ adjunto al campo para seleccionar el declarante.
- En el campo "Cambiarlo por" informe el nuevo código del declarante.

Pulse el botón Modificar para realizar el cambio. Si ya existe un declarante con el nuevo código aparecerá un mensaje avisando de ello, y no se realizará el cambio.

Soluciones integrales de gestión para Despachos Profesionales y Empresas 902 330 083 tel www.wolterskluwer.es

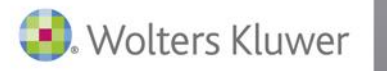

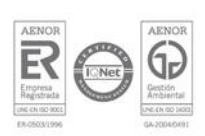